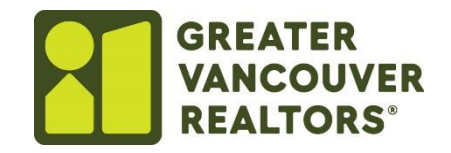

## How to Load Listing Images with Restb.AI – Paragon Connect

To upload images, ensure they are saved on your computer in a folder for easy access.

## If you do not wish to use Restb.AI to generate photo labels, descriptions or public remarks, please follow this guide to step 6 and opt out.

## 1. Click the menu side bar at the top of the page

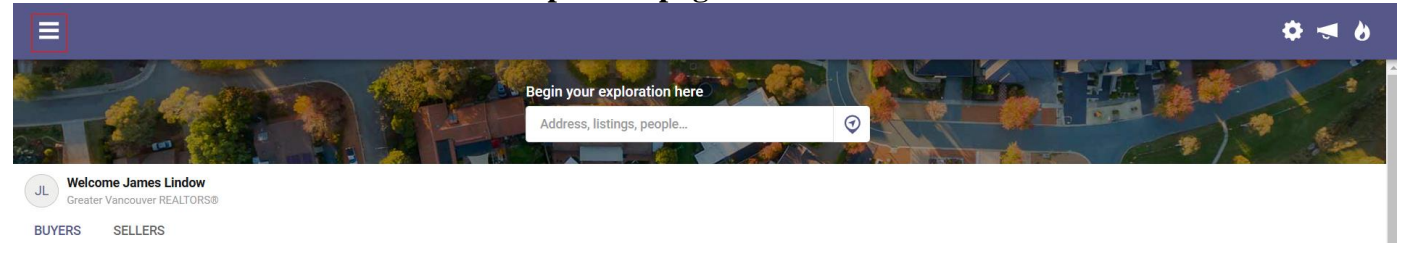

2. In the side bar menu, click **Listings**.

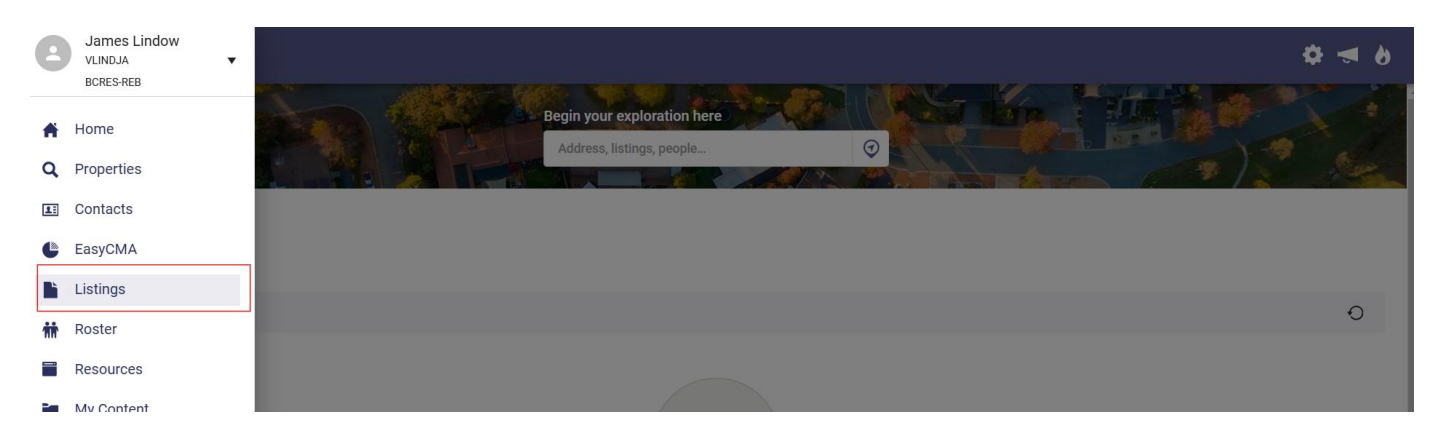

3. The list of your active properties will be found in the "Published" section and by clicking the three dots to the right of the address will open your actions menu. From here, please select "Edit Photos"

| Published |  |                                                                                          |                                                | Actior          | าร                   |
|-----------|--|------------------------------------------------------------------------------------------|------------------------------------------------|-----------------|----------------------|
|           |  |                                                                                          | Listing Agent                                  | Þ               | Copy Listing         |
|           |  | 1950 W 36TH AVENUE<br>100 Mile House, BC V6M 1K8<br>MJ # 82005606 - Regidential Detached | JL James Lindow<br>GVR - Greater Vancouver REA |                 | View Detail          |
|           |  | Active                                                                                   |                                                | <b>f</b>        | Open House           |
|           |  | - BEDS: 5 - BATHS: 4 - DOM: 218                                                          |                                                | Ğ               | Tour                 |
|           |  |                                                                                          |                                                | È               | Documents            |
|           |  |                                                                                          |                                                | 181             | Reverse Prospecting  |
|           |  |                                                                                          |                                                | 1               | Edit Photos          |
|           |  |                                                                                          |                                                | ===             | Edit Expiration Date |
|           |  |                                                                                          |                                                | 1               | Assign to Contact    |
|           |  |                                                                                          |                                                | €. <sup>0</sup> | Share                |
|           |  |                                                                                          |                                                | Ŵ               | Delete Listing       |
|           |  |                                                                                          |                                                |                 |                      |

4. By clicking the plus symbol in the bottom right of the screen, you will now see a folder window open to add photos from any selected folder. On your computer, browse to the folder and select the images you would like for your listing. If you would like to load more than one image at a time, press the CRTL key on your keyboard and select all the required images and click the Open button when done selecting.

| $\leftrightarrow \rightarrow \checkmark \uparrow$ |          | > Deskto   | p > Rest  | b.Ai testing     |                 | ~ C           |                                  | iting 🔎 |   |                        | ☆ | ĵ ∣ | 🥪 : |
|---------------------------------------------------|----------|------------|-----------|------------------|-----------------|---------------|----------------------------------|---------|---|------------------------|---|-----|-----|
| Organize 👻 Nev                                    | v folde  |            |           |                  |                 |               |                                  | •       | ? |                        |   |     |     |
| 🕨 🥧 James - Real I                                | Est      |            |           | 262988858-0c     | fddf3d-69c5-    | 4606-b1ca-0   | Db2c09519c65<br>Size: 98.0 KB    |         |   | 1                      |   |     |     |
| Desktop                                           | *        |            | 2.00      | 262988858-01     | c72ca3-0edf-4   | 48c7-97bb-a   | aee37172c30a<br>Size: 98.9 KB    |         |   |                        |   |     |     |
| ↓ Downloads                                       | *  <br>* |            |           | 262988858-3a     | a67591-f55b-    | 4838-878c-8   | 815c330ea096 (1)<br>Size: 105 KB |         |   |                        |   |     |     |
| Pictures                                          | *        |            |           | 262988858-3a     | a67591-f55b-    | 4838-878c-8   | 815c330ea096<br>Size: 175 KB     |         |   | os Found               |   |     |     |
| 💽 Music                                           | *<br>*   |            |           | 262988858-3c     | b235ec-881a     | -492b-aeb1-   | -3313b17166cb<br>Size: 101 KB    |         |   | ) and they will appear |   |     |     |
| <b>-</b> • • • • •                                |          |            |           | 262988858-40     | fe571b-fdbe-    | 4bb0-ac90-c   | df4f1492213                      |         |   |                        |   |     |     |
| Fi                                                | ile nam  | ne: "26298 | 8858-40fe | 571b-fdbe-4bb0-a | ac90-cdf4f14922 | 13" "26298E ~ | Custom Files                     | Cancel  | - | æ                      |   |     |     |

| · · · |
|-------|
|-------|

 $\times$ 

5. Once the upload has taken place, Restb.AI will warn you of possible photo violations, please review the possible violations by accepting or deleting.

×

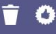

NEXT

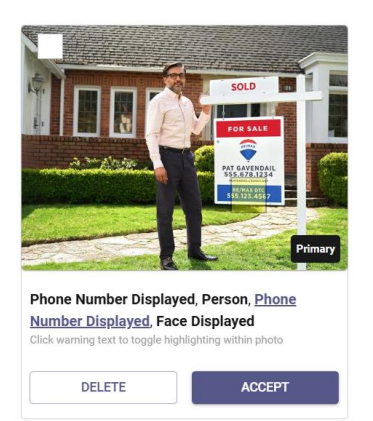

6. Once you have cleared your possible violations, click next in the top right corner and you will now see your photos with AI generated labels and descriptions as seen below. **PLEASE NOTE:** Should you wish to opt out of AI generated labels and descriptions, please close out of the screen, by selecting the X in the top left corner. This will save your listing photos without generated labels or descriptions.

| Photo Review<br>uto Generated Labels |                             |                                                         | SAVE |
|--------------------------------------|-----------------------------|---------------------------------------------------------|------|
| Line                                 |                             | P                                                       |      |
| Label                                | Label                       | Label                                                   |      |
| Kitchen 🛞                            | Kitchen 🛞                   | Living Room                                             |      |
| Kitchen with a kitchen island        | Description View of kitchen | Description<br>Living room featuring wood-type flooring |      |
| ×                                    | ×                           | ×                                                       |      |
| 6                                    | 4                           | ĥ                                                       |      |
| Characters remaining: 226            | Characters remaining: 240   | Characters remaining: 215                               |      |
|                                      |                             |                                                         |      |
|                                      |                             |                                                         |      |

7. This is your opportunity to review the AI generated labels and descriptions to make sure that they are to your liking. Should you wish to edit the label or descriptions, please click in the relevant box and make your edits. Once you are done, click save in the top right corner and then close out of the screen by selecting the X in the top right corner. This will bring to the Listing Input Maintenance screen where you can choose to AI generate your public remarks. If you do not wish to AI generate remarks, please click save in the bottom left corner.

8. To AI generate remarks, select Marketing Instructions in the list of drop down menus and click the Auto Generate button, under the public remarks. Once you have generated your remarks, select save in the bottom right corner.

| Contract & Location       ~         Agent & Office       ~         Showing/Photo       ~                                               | 7 <b>:</b> |
|----------------------------------------------------------------------------------------------------|------------|
| Showing/Photo                                                                                                    |            |
| Property Details                                                                                                    |            |
| ML # R2905606                                                                                                    |            |
| 1950 W 36TH AVENUE     Bath Information     ✓       100 Mile House, BC V6M 1K8       Residential Detached                              |            |
| Marketing Instructions                                                                                                    |            |
| All measurements, age are approximate Buyer or Buyer's agent needs to verify if it is important. Professionally measured by KeyPlan at |            |
| 4082 Sq.Ft. Team Disclosure must be<br>include on all offers. Offers<br>as they come.                                                  |            |
| Characters remaining: 286<br>Internet Remarks<br>This impeccably built home in Y - **Privacy Flag                                      | SAVE       |